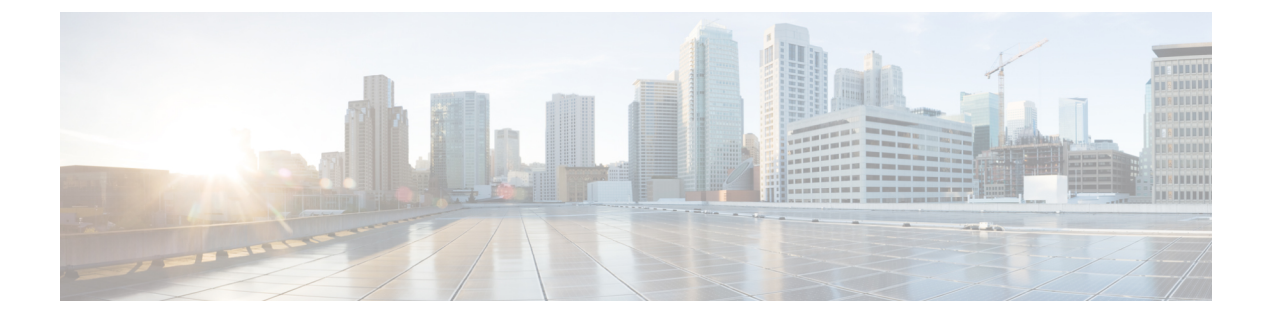

# Upgrading the Cisco VSG and the Cisco Prime NSC

This chapter contains the following sections:

- Complete Upgrade Procedure, page 1
- Upgrade Guidelines and Limitations, page 2
- Upgrade Procedure for Cisco VSG Release 5.2(1)VSG1(4.1) to Release 5.2(1)VSG2(1.1a), Cisco VNMC Release 2.1 to Cisco Prime NSC Release 3.2 and Cisco Nexus 1000V Release 5.2(1)SM1(5.1) to Release 5.2(1)SM1(5.2), page 3

## **Complete Upgrade Procedure**

Table 1: Refer to the Section in Table Based on your Pre-upgrade Product Release

| You are Upgrading From                                                                                                  | Follow The Sequential Steps in the Following Section:                                                                                         |
|----------------------------------------------------------------------------------------------------|----------------------------------------------------------------------------------------------------|
| Cisco VSG Release 5.2(1)VSG1(4.1) to Release 5.2(1)VSG2(1.1a) and Cisco VNMC Release 2.1 to Cisco Prime NSC Release 3.2 | Upgrade Procedures for Cisco VSG Release<br>5.2(1)VSG1(4.1) to Release 5.2(1)VSG2(1.1a) and<br>Cisco VNMC 2.1 to Cisco Prime NSC Release 3.2. |
|                                                                                                    | This includes upgrade procedures for Cisco Nexus 1000V Release 5.2(1)SM1(5.1) to Release 5.2(1)SM1(5.2).                                      |

To upgrade the Cisco Prime NSC, Cisco VSG, and Cisco Nexus 1000V, follow the steps sequentially:

- 1 Stage 1: Upgrading Cisco Prime NSC
- 2 Stage 2: Upgrading a Cisco VSG Pair
- 3 Stage 3: Upgrading the VSM pair and the VEMs

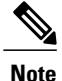

We highly recommend that you upgrade the Cisco VSG and the Cisco Prime NSC in the sequence listed. Any deviation from the ordered steps could cause disruption of your connectivity and data communication. The Cisco Prime NSC must be upgraded with the corresponding policy agent (PA).

## Information About Cisco Prime NSC Upgrades

When you upgrade the Cisco Prime NSC software, all current (command-line interface) CLI and (graphical user interface) GUI sessions are interrupted, which means that you must restart any CLI or GUI sessions.

## Information About Cisco VSG Upgrades

The upgrade procedure for a standalone Cisco VSG is hitful, which means that you must manually reload the Cisco VSG for the new image to become effective. In HA mode, the upgrade is hitless, which means that the standby Cisco VSG is upgraded first and then after a switchover, the previously active Cisco VSG is upgraded.

Because license information is not stored with the Cisco VSG but is maintained between the Virtual Supervisor Module (VSM) and Virtual Ethernet Module (VEM), if packets are received at the Cisco VSG, that means that the license is valid and the packets are processed.

An upgrade affects two bin files: the kickstart file and the system file.

An upgrade does not erase any of the existing information, when the Cisco VSG comes online. Because the Cisco VSG is stateless, it gets all this information from the Cisco Prime NSC at bootup.

## **Upgrade Guidelines and Limitations**

Before upgrading the Cisco Prime NSC, Cisco VSG, and Cisco Nexus 1000V, read the following:

- We highly recommend that you upgrade the Cisco VSG and the Cisco Prime NSC in the order provided. Any deviation from the ordered steps could cause disruption of your connectivity and data communication. The Cisco Prime NSC must be upgraded with the corresponding policy agent (PA).
- Before upgrading to a new VSG version with VSG Universal License (UL), make sure that you change VSM mode to advanced and save the configuration. Installing VSG with UL without changing the VSM mode to advanced may cause VSG service failure.
- We recommend that you take a snapshot or backup (clone) of the original Cisco Prime NSC and VSM prior to the upgrade process and then perform an ISSU upgrade process on both the VSM and the Cisco VSG. We do not recommend that you perform a manual upgrade.
- For a full In-service Software Upgrade (ISSU) upgrade on both the Cisco VSG and VSM, follow these rules:
  - Install the Cisco Prime NSC before installing the Cisco VSG and VSM. The ISSU upgrade installs a new PA.
  - A new PA with an old Cisco Prime NSC is not supported and there should never be an interim stage in this state.
  - A copy run start is not required after the VSM upgrade.

- Upgrade instructions include the following information:
  - Different stages of complete upgrade procedures and operations which are supported at different stages.
  - Different component versions after each stage.
  - Different operations supported after each stage.

## Upgrade Procedure for Cisco VSG Release 5.2(1)VSG1(4.1) to Release 5.2(1)VSG2(1.1a), Cisco VNMC Release 2.1 to Cisco Prime NSC Release 3.2 and Cisco Nexus 1000V Release 5.2(1)SM1(5.1) to Release 5.2(1)SM1(5.2)

## Cisco VSG Release 5.2(1)VSG1(4.1) to 5.2(1)VSG2(1.1a) and Cisco VNMC 2.1 to Cisco Prime NSC 3.0.2 to Cisco Prime NSC 3.2 Staged Upgrade

| Virtual<br>Appliance | Original State                  | Stage 1: Cisco Prime<br>NSC Upgrade only (no<br>PAs upgraded) | Stage 2: Cisco VSG<br>Upgrade | Stage 3: VSM/VEM<br>Upgrade |
|----------------------|---------------------------------|---------------------------------------------------------------|-------------------------------|-----------------------------|
| Cisco Prime<br>NSC   | Old Cisco<br>VNMC 2.1           | New Cisco Prime NSC 3.0.2                                     | New Cisco Prime NSC 3.0.2     | New Cisco Prime NSC 3.0.2   |
|                      | New Cisco<br>Prime NSC<br>3.0.2 | New Cisco Prime NSC 3.2                                       | New Cisco Prime NSC 3.2       | New Cisco Prime NSC 3.2     |
| Cisco VSG            | Old<br>5.2(1)VSG1(4.1)          | Old 5.2(1)VSG1(4.1)                                           | New 5.2(1)VSG2(1.1a)          | New 5.2(1)VSG2(1.1a)        |
| VSG PA               | Old 2.0                         | Old 2.0                                                       | New 2.1                       | New 2.1                     |
| VSM                  | Old<br>5.2(1)SM1(5.1)           | Old 5.2(1)SM1(5.1)                                            | Old 5.2(1)SM1(5.1)            | New 5.2(1)SM1(5.2)          |
| VEM                  | Old<br>4.2(1)SV1(5.2b)          | Old 4.2(1)SV1(5.2b)                                           | Old 4.2(1)SV1(5.2b)           | New 4.2(1)SV2(2.1)          |
| VSM PA               | Old 2.0                         | Old 2.0                                                       | Old 2.0                       | New 3.2                     |

| Virtual<br>Appliance                                        | Original State              | Stage 1: Cisco Prime<br>NSC Upgrade only (no<br>PAs upgraded)                                                                                                    | Stage 2: Cisco VSG<br>Upgrade                                                                                                    | Stage 3: VSM/VEM<br>Upgrade                                                                                                    |
|-------------------------------------------------------------|-----------------------------|----------------------------------------------------------------------------------------------------|----------------------------------------------------------------------------------------------------|----------------------------------------------------------------------------------------------------|
| Supported<br>operations<br>after upgrading<br>to each stage | All operations<br>supported | <ul> <li>Existing data<br/>sessions<br/>(offloaded).</li> <li>New data<br/>sessions.</li> <li>Allows Cisco<br/>Nexus 1000V<br/>switch<br/>(non-vservice)<br/>operations<br/>including<br/>non-vservice port<br/>profiles.</li> </ul> | <ul> <li>Short disruption<br/>in new data<br/>session<br/>establishment<br/>during the Cisco<br/>VSG upgrade.</li> <li>Other operations<br/>are fully<br/>supported.</li> <li>Full Layer 3 VSG<br/>and VM VLAN<br/>support.</li> </ul> | <ul> <li>All operations are<br/>supported if all<br/>the upgrades<br/>including VEMs<br/>are successful.</li> <li>Restricted<br/>operations<br/>(below) apply<br/>only if all VEMs<br/>are not upgraded</li> <li>Disruption of data<br/>traffic during<br/>VEM upgrades.</li> <li>Layer 3 VSG and<br/>VM VLAN<br/>support.</li> </ul> |

| Virtual<br>Appliance                                         | Original State | Stage 1: Cisco Prime<br>NSC Upgrade only (no<br>PAs upgraded)                                                                                                    | Stage 2: Cisco VSG<br>Upgrade                                                                                                    | Stage 3: VSM/VEM<br>Upgrade                                                                                                    |
|--------------------------------------------------------------|----------------|----------------------------------------------------------------------------------------------------|----------------------------------------------------------------------------------------------------|----------------------------------------------------------------------------------------------------|
| Restricted<br>operations<br>after upgrading<br>to each stage | None           | No Cisco Prime<br>NSC policy cfg<br>change (assuming<br>silent drops).                                                                                                    | <ul> <li>No Cisco Prime<br/>NSC policy cfg<br/>change (assuming<br/>silent drops).</li> </ul>                                                                             | The following<br>restricted operations<br>apply only if all VEMs<br>are not upgraded:                                                                                                    |
|                                                              |                | <ul> <li>No VSM/VEM<br/>vservice VM<br/>operations<br/>(shutdown/bring<br/>up existing<br/>vservice VMs,<br/>bring down net<br/>adapters, etc).</li> <li>No new vservice<br/>VMs is supported.</li> </ul> | <ul> <li>No VSM/VEM vservice VM operations (shutdown/bring up existing vservice VMs, bring down net adapters, etc).</li> <li>No new vservice VMs is supported.</li> </ul> | <ul> <li>No Cisco Prime<br/>NSC policy cfg<br/>change (assuming<br/>silent drops).</li> <li>No VSM/VEM<br/>vservice VM<br/>operations<br/>(shutdown/bring<br/>up existing<br/>vservice VMs,<br/>bring down net<br/>odortom etc)</li> </ul>                                                                                                    |
|                                                              |                | <ul> <li>No Vmotion of vservice firewalled VMs on N1k</li> <li>No vservice PP operations or modifications (toggles, removal, changing the PP on VSM).</li> </ul>                                          | <ul> <li>No Vmotion of vservice firewalled VMs on N1k.</li> <li>No vservice PP operations or modifications (toggles, removal, changing the PP on VSM).</li> </ul>         | <ul> <li>adapters, etc).</li> <li>No new vservice<br/>VMs is supported.</li> <li>No boot strap of<br/>devices (VNMC,<br/>VSM,VSG).</li> <li>No Vmotion of<br/>vservice VMs on<br/>N1k.</li> </ul>                                                                                                    |
|                                                              |                | • VSG failover not<br>supported, VSM<br>failover<br>(vns-agent) not<br>supported (All<br>VSM to Cisco<br>Prime NSC to<br>VSG control<br>operations are<br>restricted).                                    | • VSG failover not<br>supported, VSM<br>failover<br>(vns-agent) not<br>supported (All<br>VSM to Cisco<br>Prime NSC to<br>VSG control<br>operations are<br>restricted).    | <ul> <li>No vservice PP<br/>operations or<br/>modifications<br/>(toggles, removal,<br/>changing the PP<br/>on VSM).</li> <li>No N1k switch<br/>(non vservice)<br/>operations,<br/>including<br/>non-vservice PPs<br/>(VSM+VEM<br/>ugraded) (All<br/>VSM to Cisco<br/>Prime NSC to<br/>VSG control<br/>operations are<br/>restricted).</li> </ul> |

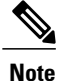

ISSU upgrade is not supported for VSG and VSM that involves installing a new PA. However, on both, you should install the Cisco Prime NSC first. The new PA may not support the old VNMC.

## Upgrading VNMC Release 2.1 to Cisco Prime NSC 3.0.2

#### **Before You Begin**

- You are logged in to the CLI in EXEC mode.
- You have backed up the new software files to a remote server and have verified that the backup file was created on the remote server.
- You must have the Cisco Prime NSC Release 3.0.2 downloaded.
- You have added two hard disks to the VNMC VM. For more information on Cisco Prime NSC requirements, see System Requirements.

#### **SUMMARY STEPS**

- 1. nsc# connect local-mgmt
- 2. (Optional) nsc (local-mgmt)# show version
- 3. (Optional) nsc (local-mgmt)# copy scp://user@example-server-ip/example-dir/filename bootflash:/
- 4. nsc (local-mgmt)# dir bootflash:/
- 5. nsc (local-mgmt)# update bootflash:/filename
- 6. (Optional) nsc (local-mgmt)# service status
- 7. (Optional) nsc (local-mgmt)# show version

|        | Command or Action                                                                          | Purpose                                                                             |
|--------|--------------------------------------------------------------------------------------------|-------------------------------------------------------------------------------------|
| Step 1 | nsc# connect local-mgmt                                                                    | Places you in local management mode.                                                |
| Step 2 | nsc (local-mgmt)# show version                                                             | (Optional)<br>Displays the version information for the Cisco Prime NSC<br>software. |
| Step 3 | nsc (local-mgmt)# copy<br>scp://user@example-server-ip/example-dir/filename<br>bootflash:/ | (Optional)<br>Copies the Cisco Prime NSC software file to the VM.                   |
| Step 4 | nsc (local-mgmt)# dir bootflash:/                                                          | Verifies that the desired file is copied in the directory.                          |
| Step 5 | nsc (local-mgmt)# update bootflash:/filename                                               | Begins the update of the Cisco Prime NSC software.                                  |

|        | Command or Action                | Purpose                                                                                                    |  |
|--------|----------------------------------|----------------------------------------------------------------------------------------------------|--|
| Step 6 | nsc (local-mgmt)# service status | (Optional)<br>Allows you to verify that the server is operating as desired.                                                                                                    |  |
| Step 7 | nsc (local-mgmt)# show version   | (Optional)<br>Allows you to verify that the Cisco Prime NSC software ve<br>is updated.                                                                                                    |  |
|        |                                  | Note After you upgrade to Cisco Prime NSC Release 3.0.2,<br>you might see the previous version of Cisco VNMC<br>in your browser. To view the upgraded version, clear<br>the browser cache and browsing history in the browser.<br>This note applies to all supported browsers: Internet<br>Explorer, Mozilla Firefox, and Chrome. |  |

#### **Configuration Example**

The following example shows how to connect to the local-mgmt mode:

```
nsc# connect local-mgmt
Cisco Prime Network Services Controller
TAC support: http://www.cisco.com/tac
Copyright (c) 2002-2013, Cisco Systems, Inc. All rights reserved.
The copyrights to certain works contained in this software are
owned by other third parties and used and distributed under
license. Certain components of this software are licensed under
the GNU General Public License (GPL) version 2.0 or the GNU
Lesser General Public License (LGPL) Version 2.1. A copy of each
such license is available at
http://www.opensource.org/licenses/gpl-2.0.php and
http://www.opensource.org/licenses/lgpl-2.1.php
```

The following example shows how to display version information for the Cisco VNMC:

nsc(local-mgmt) # show version

| Package          | Version                                                                                        | GUI                                                                                              |
|------------------|------------------------------------------------------------------------------------------------|--------------------------------------------------------------------------------------------------|
|                  |                                                                                                |                                                                                                  |
| Base System      | 2.1                                                                                            | 2.1                                                                                              |
| Service Registry | 2.1                                                                                            | 2.1                                                                                              |
| Policy Manager   | 2.1                                                                                            | 2.1                                                                                              |
| Resource Manager | 2.1                                                                                            | 2.1                                                                                              |
| VM manager       | 2.1                                                                                            | none                                                                                             |
|                  | Package<br>Base System<br>Service Registry<br>Policy Manager<br>Resource Manager<br>VM manager | PackageVersionBase System2.1Service Registry2.1Policy Manager2.1Resource Manager2.1VM manager2.1 |

The following example shows how to copy the Cisco Prime NSC software to the VM:

nsc(local-mgmt)# copy scp://<user@example-server-ip>/example1-dir/nsc.3.0.2e.bin bootflash:/
Enter password:
100% 143MB 11.9MB/s 00:12

The following example shows how to see the directory information for Cisco Prime NSC:

nsc(local-mgmt) # dir bootflash:/

1.1G Oct 14 00:57 nsc.3.0.2e.bin

Usage for bootflash://

6359716 KB used 10889320 KB free 18187836 KB total The following example shows how to start the update for the Cisco Prime NSC:

```
nsc(local-mgmt)# update bootflash:/nsc.3.0.2e.bin
```

It is recommended that you perform a full-state backup before updating any VNMC component. Press enter to continue or Ctrl-c to exit.

The following example shows how to display the updated version for the Cisco Prime NSC:

nsc(local-mgmt) # show version

| Name                                                                             | Package                                                                                                   | Version                                                                   | GUI                                                      |
|----------------------------------------------------------------------------------|----------------------------------------------------------------------------------------------------|---------------------------------------------------------------------------|----------------------------------------------------------|
| core<br>service-reg<br>policy-mgr<br>resource-mgr<br>vm-mgr<br>cloudprovider-mgr | Base System<br>Service Registry<br>Policy Manager<br>Resource Manager<br>VM manager<br>Cloud Provider Mgr | 3.0(2e)<br>3.0(2e)<br>3.0(2e)<br>3.0(2e)<br>3.0(2e)<br>3.0(2e)<br>3.0(2e) | 3.0(2e)<br>3.0(2e)<br>3.0(2e)<br>3.0(2e)<br>none<br>none |

## Upgrading Cisco Prime NSC 3.0.2 to Cisco Prime NSC 3.2

#### **Before You Begin**

- You are logged in to the CLI in EXEC mode.
- You have backed up the new software files to a remote server and have verified that the backup file was created on the remote server.
- You must have the Cisco Prime NSC Release 3.2 downloaded.
- You have added two hard disks to the Cisco Prime NSC VM. For more information on Cisco Prime NSC requirements, see System Requirements.

#### **SUMMARY STEPS**

- 1. nsc# connect local-mgmt
- 2. (Optional) nsc (local-mgmt)# show version
- 3. (Optional) nsc (local-mgmt)# copy scp://user@example-server-ip/example-dir/filename bootflash:/
- 4. nsc (local-mgmt)# dir bootflash:/
- 5. nsc (local-mgmt)# update bootflash:/filename
- 6. (Optional) nsc (local-mgmt)# service status
- 7. (Optional) nsc (local-mgmt)# show version

|        | Command or Action              | Purpose                                                                             |
|--------|--------------------------------|-------------------------------------------------------------------------------------|
| Step 1 | nsc# connect local-mgmt        | Places you in local management mode.                                                |
| Step 2 | nsc (local-mgmt)# show version | (Optional)<br>Displays the version information for the Cisco Prime NSC<br>software. |

|                                                                                                    | Command or Action                                                                          | Purpose                                                                                                    |  |
|----------------------------------------------------------------------------------------------------|--------------------------------------------------------------------------------------------|----------------------------------------------------------------------------------------------------|--|
| Step 3                                                                                                    | nsc (local-mgmt)# copy<br>scp://user@example-server-ip/example-dir/filename<br>bootflash:/ | (Optional)<br>Copies the Cisco Prime NSC software file to the VM.                                                                                                    |  |
| Step 4                                                                                                    | nsc (local-mgmt)# dir bootflash:/                                                          | Verifies that the desired file is copied in the directory.                                                                                                    |  |
| Step 5                                                                                                    | nsc (local-mgmt)# update bootflash:/filename                                               | Begins the update of the Cisco Prime NSC software.                                                                                                    |  |
| Step 6                                                                                                    | nsc (local-mgmt)# service status                                                           | (Optional)<br>Allows you to verify that the server is operating as desired.                                                                                                    |  |
| Step 7     nsc (local-mgmt)# show version     (Optional)       Allows you to verify that the Cisco Prisupdated.     is updated. |                                                                                            | (Optional)<br>Allows you to verify that the Cisco Prime NSC software version<br>is updated.                                                                                                    |  |
|                                                                                                    |                                                                                            | <b>Note</b> After you upgrade to Cisco Prime NSC Release 3.2, you might see the previous version of Cisco Prime NSC in your browser. To view the upgraded version, clear the browser cache and browsing history in the browser. This note applies to all supported browsers: Internet Explorer, Mozilla Firefox, and Chrome. |  |

#### **Configuration Example**

The following example shows how to connect to the local-mgmt mode:

```
nsc# connect local-mgmt
```

nsc(local-mgmt) # show version

```
Cisco Prime Network Services Controller
TAC support: http://www.cisco.com/tac
Copyright (c) 2002-2013, Cisco Systems, Inc. All rights reserved.
The copyrights to certain works contained in this software are
owned by other third parties and used and distributed under
license. Certain components of this software are licensed under
the GNU General Public License (GPL) version 2.0 or the GNU
Lesser General Public License (LGPL) Version 2.1. A copy of each
such license is available at
http://www.opensource.org/licenses/gpl-2.0.php and
http://www.opensource.org/licenses/lgpl-2.1.php
```

The following example shows how to display version information for the Cisco Prime NSC:

| Name                  | Package                         | Version            | GUI                |
|-----------------------|---------------------------------|--------------------|--------------------|
| core<br>service-req   | Base System<br>Service Registry | 3.0(2e)<br>3.0(2e) | 3.0(2e)<br>3.0(2e) |
| policy-mgr            | Policy Manager                  | 3.0(2e)            | 3.0(2e)            |
| resource-mgr          | Resource Manager                | 3.0(2e)            | 3.0(2e)            |
| vm-mgr                | VM manager                      | 3.0(2e)            | none               |
| cloudprovider-mgr     | Cloud Provider Mgr              | 3.0(2e)            | none               |
| The following example | shows how to convite            | Cigoo Drimo NSC    | coffuera to        |

The following example shows how to copy the Cisco Prime NSC software to the VM:

nsc(local-mgmt)# copy scp://<user@example-server-ip>/example1-dir/nsc.3.2.bin bootflash:/
Enter password:
100% 143MB 11.9MB/s 00:12

The following example shows how to see the directory information for Cisco Prime NSC:

nsc(local-mgmt) # dir bootflash:/

The following example shows how to start the update for the Cisco Prime NSC:

```
nsc(local-mgmt)# update bootflash:/nsc.3.2.bin
```

It is recommended that you perform a full-state backup before updating any VNMC component. Press enter to continue or Ctrl-c to exit.

The following example shows how to display the updated version for the Cisco Prime NSC:

nsc(local-mgmt) # show version

| Name              | Package            | Version | GUI  |
|-------------------|--------------------|---------|------|
|                   |                    |         |      |
| core              | Base System        | 3.2     | 3.2  |
| service-reg       | Service Registry   | 3.2     | 3.2  |
| policy-mgr        | Policy Manager     | 3.2     | 3.2  |
| resource-mgr      | Resource Manager   | 3.2     | 3.2  |
| vm-mgr            | VM manager         | 3.2     | none |
| cloudprovider-mgr | Cloud Provider Mgr | 3.2     | none |
|                   |                    |         |      |

## Upgrading Cisco VSG from Release 5.2(1)VSG1(4.1) to 5.2(1)VSG2(1.1a)

This section includes the following topics:

- Cisco VSG Software Upgrade Guidelines, on page 10
- Upgrade a VSG Pair in HA Mode, on page 11
- Upgrading a Device for Standalone VSG, on page 14
- Re-registering the Policy Agent with the Upgraded VSG, on page 17

#### **Before You Begin**

- You are logged in to the CLI in EXEC mode.
- You have closed all the active VSG configuration sessions before upgrading the Cisco VSG software.
- You have copied the kickstart and system images from the remote server to the Cisco Nexus 1000V.

## Cisco VSG Software Upgrade Guidelines

Follow these VSG upgrade guidelines while upgrading the VSG:

- Schedule the upgrade when the network is stable. Ensure that nobody is configuring the switch during the upgrade.
- Ensure that sufficient space is available for copying the upgrade images. A minimum of 200 MB of free bootflash space is required on both the active and standby VSGs.
- Avoid power interruptions to the hosts running the VSG VMs during any installation procedure.
- Ensure that the management (mgmt0) interface of the VSG is working and accessible.

- Ensure that the specified system and kickstart images are compatible with each other.
- Verify connectivity to the remote server by using the ping command.

## Upgrade a VSG Pair in HA Mode

You can upgrade VSG pair in the High Availability (HA) mode.

#### **SUMMARY STEPS**

- **1.** Log in to the active VSG.
- **2.** Display the current boot variables.
- **3.** Verify that required space is available to copy the image files. Delete unnecessary files if required to create more space available for copying the new VSG image.
- **4.** Verify that required space is available on the standby VSG. Delete unnecessary files if required to create more space available for copying the new VSG image.
- 5. Copy the Cisco Nexus 1000V kickstart and system software files to a server.
- 6. Remove current boot variables.
- 7. Display the current boot variables.
- 8. Load the new boot variables and copy the running configuration to the startup configuration.
- 9. Display the current boot variables.
- **10.** Manually reboot the system.
- **11.** After the installation operation completes, log in and verify that the switch is running the upgraded software version.

```
Step 1
          Log in to the active VSG.
Step 2
          Display the current boot variables.
           vsg# show boot
           Current Boot Variables:
          sup-1
          kickstart variable = bootflash:/nexus-1000v-kickstart.5.2.1.VSG1.4.0.1.bin
           system variable = bootflash:/nexus-1000v.5.2.1.VSG1.4.0.1.bin
           sup-2
           kickstart variable = bootflash:/nexus-1000v-kickstart.5.2.1.VSG1.4.0.1.bin
           system variable = bootflash:/nexus-1000v.5.2.1.VSG1.4.0.1.bin
          No module boot variable set
          Boot Variables on next reload:
          sup-1
           kickstart variable = bootflash:/nexus-1000v-kickstart.5.2.1.VSG1.4.0.1.bin
          system variable = bootflash:/nexus-1000v.5.2.1.VSG1.4.0.1.bin
           sup-2
           kickstart variable = bootflash:/nexus-1000v-kickstart.5.2.1.VSG1.4.0.1.bin
```

system variable = bootflash:/nexus-1000v.5.2.1.VSG1.4.0.1.bin No module boot variable set Step 3 Verify that required space is available to copy the image files. Delete unnecessary files if required to create more space available for copying the new VSG image. vsg(config)# dir Usage for bootflash:// 692117504 bytes used 5711851520 bytes free 6403969024 bytes total Step 4 Verify that required space is available on the standby VSG. Delete unnecessary files if required to create more space available for copying the new VSG image. vsg(config) # dir bootflash://sup-standby/ Usage for bootflash://sup-standby 577372160 bytes used 5826600960 bytes free 6403973120 bytes total Step 5 Copy the Cisco Nexus 1000V kickstart and system software files to a server. vsg(config) # copy scp://user@scpserver.cisco.com/downloads/nexus-1000v-kickstart.5.2.1.VSG2.1.1a.bin ./ vsg(config)#copy scp://user@scpserver.cisco.com/downloads/nexus-1000v.5.2.1.VSG2.1.1a.bin ./ Step 6 Remove current boot variables. vsg(config) # no boot system vsg(config) # no boot kickstart Step 7 Display the current boot variables. vsg(config)# show boot Current Boot Variables: sup-1 kickstart variable not set system variable not set sup-2 kickstart variable not set system variable not set No module boot variable set Boot Variables on next reload: sup-1 kickstart variable = bootflash:/nexus-1000v-kickstart.5.2.1.VSG1.4.0.1.bin system variable = bootflash:/nexus-1000v.5.2.1.VSG1.4.0.1.bin sup-2 kickstart variable = bootflash:/nexus-1000v-kickstart.5.2.1.VSG1.4.0.1.bin system variable = bootflash:/nexus-1000v.5.2.1.VSG1.4.0.1.bin No module boot variable set Step 8 Load the new boot variables and copy the running configuration to the startup configuration. vsg# configure terminal vsg(config) # boot system bootflash:///nexus-1000v.5.2.1.VSG2.1.1a.bin

Cisco VSG for Microsoft Hyper-V, Release 5.2(1)VSG2(1.1a) and Cisco Prime NSC, Release 3.2 Installation and Upgrade Guide

```
vsg(config)# boot kickstart bootflash:///nexus-1000v-kickstart.5.2.1.VSG2.1.1a.bin
          vsg(config) # copy running-config startup-config
Step 9
          Display the current boot variables.
          vsq(config)# show boot
          Current Boot Variables:
          sup-1
          kickstart variable = bootflash:/nexus-1000v-kickstart.5.2.1.VSG2.1.1a.bin
          system variable = bootflash:/nexus-1000v.5.2.1.VSG2.1.1a.bin
          sup-2
          kickstart variable = bootflash:/nexus-1000v-kickstart.5.2.1.VSG2.1.1a.bin
          system variable = bootflash:/nexus-1000v.5.2.1.VSG2.1.1a.bin
          No module boot variable set
          Boot Variables on next reload:
          sup-1
          kickstart variable = bootflash:/nexus-1000v-kickstart.5.2.1.VSG2.1.1a.bin
          system variable = bootflash:/nexus-1000v.5.2.1.VSG2.1.1a.bin
          sup-2
          kickstart variable = bootflash:/nexus-1000v-kickstart.5.2.1.VSG2.1.1a.bin
          system variable = bootflash:/nexus-1000v.5.2.1.VSG2.1.1a.bin
          No module boot variable set
Step 10
          Manually reboot the system.
          vsg(config)# reload
          This command will reboot the system. (y/n)? [n]
          If you want to continue with the reboot, press Y.
                  The system reboot takes approximately 10
          Note
                  seconds.
Step 11
          After the installation operation completes, log in and verify that the switch is running the upgraded software version.
          switch# show version
          Cisco Nexus Operating System (NX-OS) Software
          TAC support: http://www.cisco.com/tac
          Documents: http://www.cisco.com/en/US/products/ps9372/tsd products support series home.html
          Copyright (c) 2002-2013, Cisco Systems, Inc. All rights reserved.
          The copyrights to certain works contained herein are owned by
          other third parties and are used and distributed under license.
          Some parts of this software are covered under the GNU Public
          License. A copy of the license is available at
          http://www.gnu.org/licenses/gpl.html.
          Software
            loader: version unavailable [last: image booted through mgmt0]
            kickstart: version 5.2(1)VSG2(1.1a)
                       version 5.2(1)VSG2(1.1a)
            system:
             system image file is: bootflash:///nexus-1000v.5.2.1.VSG2.1.1a.bin
             system compile time:
                                      12/6/2013 16:00:00 [12/06/2013 21:10:51]
          Hardware
            cisco Nexus 1000V Chassis ("Virtual Supervisor Module")
             Intel(R) Xeon(R) CPU E5-2609 with 1933768 kB of memory.
```

```
Processor Board ID T155D4BC001
Device name: VSG_Fire
bootflash: 1451180 kB
Kernel uptime is 1 day(s), 16 hour(s), 30 minute(s), 38 second(s)
plugin
Core Plugin, Ethernet Plugin, Virtualization Plugin
vsg #
```

## Upgrading a Device for Standalone VSG

## SUMMARY STEPS

- **1.** Log in to the active VSG.
- 2. Use the show boot command to display the current boot variables.
- **3.** Verify that required space is available to copy the image files. Delete unnecessary files if required to create more space available for copying the new VSG image.
- 4. Copy the Cisco Nexus 1000V kickstart and system software files to a server.
- 5. Remove current boot variables.
- **6.** Display the current boot variables.
- 7. Load the new boot variables and copy the running configuration to the startup configuration.
- **8.** Display the current boot variables.
- **9.** Manually reboot the system.
- **10.** After the installation operation completes, log in and verify that the switch is running the upgraded software version.

```
Step 1 Log in to the active VSG.
Step 2 Use the show boot command to display the current boot variables.
vsg# show boot
Current Boot Variables:
    sup-1
    kickstart variable = bootflash:/nexus-1000v-kickstart.5.2.1.VSG1.4.0.1.bin
    system variable = bootflash:/nexus-1000v-kickstart.5.2.1.VSG1.4.0.1.bin
    sup-2
    kickstart variable = bootflash:/nexus-1000v-kickstart.5.2.1.VSG1.4.0.1.bin
    system variable = bootflash:/nexus-1000v-kickstart.5.2.1.VSG1.4.0.1.bin
    system variable = bootflash:/nexus-1000v-kickstart.5.2.1.VSG1.4.0.1.bin
    system variable = bootflash:/nexus-1000v.5.2.1.VSG1.4.0.1.bin
    system variable = bootflash:/nexus-1000v.5.2.1.VSG1.4.0.1.bin
    Boot Variables on next reload:
```

```
sup-1
           kickstart variable = bootflash:/nexus-1000v-kickstart.5.2.1.VSG1.4.0.1.bin
           system variable = bootflash:/nexus-1000v.5.2.1.VSG1.4.0.1.bin
           sup-2
           kickstart variable = bootflash:/nexus-1000v-kickstart.5.2.1.VSG1.4.0.1.bin
           system variable = bootflash:/nexus-1000v.5.2.1.VSG1.4.0.1.bin
           No module boot variable set
Step 3
           Verify that required space is available to copy the image files. Delete unnecessary files if required to create more space
           available for copying the new VSG image.
           vsg(config) # dir
           .
           Usage for bootflash://
            692117504 bytes used
            5711851520 bytes free
            6403969024 bytes total
Step 4
           Copy the Cisco Nexus 1000V kickstart and system software files to a server.
           vsg(config) # copy scp://user@scpserver.cisco.com/downloads/nexus-1000v-kickstart.5.2.1.VSG2.1.1a.bin
            ./
Step 5
           Remove current boot variables.
           vsg(config) # no boot system
           vsg(config)# no boot kickstart
Step 6
           Display the current boot variables.
           vsg(config) # show boot
           Current Boot Variables:
           sup-1
           kickstart variable not set
           system variable not set
           sup-2
           kickstart variable not set
           system variable not set
           No module boot variable set
           Boot Variables on next reload:
           sup-1
           kickstart variable = bootflash:/nexus-1000v-kickstart.5.2.1.VSG1.4.0.1.bin
           system variable = bootflash:/nexus-1000v.5.2.1.VSG1.4.0.1.bin
           sup-2
           kickstart variable = bootflash:/nexus-1000v-kickstart.5.2.1.VSG1.4.0.1.bin
           system variable = bootflash:/nexus-1000v.5.2.1.VSG1.4.0.1.bin
           No module boot variable set
Step 7
           Load the new boot variables and copy the running configuration to the startup configuration.
           vsg# configure terminal
           vsg(config)# boot system bootflash:///nexus-1000v.5.2.1.VSG2.1.1a.bin
           vsg(config)# boot kickstart bootflash:///nexus-1000v-kickstart.5.2.1.VSG2.1.1a.bin
           vsg(config)# copy running-config startup-config
Step 8
           Display the current boot variables.
           vsg(config)# show boot
           Current Boot Variables:
```

```
sup-1
          kickstart variable = bootflash:/nexus-1000v-kickstart.5.2.1.VSG2.1.1a.bin
          system variable = bootflash:/nexus-1000v.5.2.1.VSG2.1.1a.bin
          sup-2
          kickstart variable = bootflash:/nexus-1000v-kickstart.5.2.1.VSG2.1.1a.bin
          system variable = bootflash:/nexus-1000v.5.2.1.VSG2.1.1a.bin
          No module boot variable set
          Boot Variables on next reload:
          sup-1
          kickstart variable = bootflash:/nexus-1000v-kickstart.5.2.1.VSG1.4.0.1.bin
          system variable = bootflash:/nexus-1000v.5.2.1.VSG1.4.0.1.bin
          sup-2
          kickstart variable = bootflash:/nexus-1000v-kickstart.5.2.1.VSG1.4.0.1.bin
          system variable = bootflash:/nexus-1000v.5.2.1.VSG1.4.0.1.bin
          No module boot variable set
          Manually reboot the system.
          vsq(config) # reload
          This command will reboot the system. (y/n)? [n]
          If you want to continue with the reboot, press Y.
          Note
                  The system reboot takes approximately 10
                  seconds.
Step 10
          After the installation operation completes, log in and verify that the switch is running the upgraded software version.
          switch# show version
          Cisco Nexus Operating System (NX-OS) Software
          TAC support: http://www.cisco.com/tac
          Documents: http://www.cisco.com/en/US/products/ps9372/tsd products support series home.html
          Copyright (c) 2002-2013, Cisco Systems, Inc. All rights reserved.
          The copyrights to certain works contained herein are owned by
          other third parties and are used and distributed under license.
          Some parts of this software are covered under the GNU Public
          License. A copy of the license is available at
          http://www.gnu.org/licenses/gpl.html.
          Software
            loader:
                     version unavailable [last: image booted through mgmt0]
            kickstart: version 5.2(1)VSG2(1.1a)
            system: version 5.2(1)VSG2(1.1a)
            system image file is: bootflash:///nexus-1000v.5.2.1.VSG2.1.1a.bin
            system compile time:
                                    12/6/2013 16:00:00 [12/06/2013 21:10:51]
          Hardware
            cisco Nexus 1000V Chassis ("Virtual Supervisor Module")
            Intel(R) Xeon(R) CPU E5-2609 with 1933768 kB of memory.
            Processor Board ID T155D4BC001
            Device name: VSG Fire
            bootflash: 1451180 kB
```

Step 9

```
Kernel uptime is 1 day(s), 16 hour(s), 30 minute(s), 38 second(s)
plugin
Core Plugin, Ethernet Plugin, Virtualization Plugin
vsg #
```

## **Re-registering the Policy Agent with the Upgraded VSG**

You need to re-register the policy agent after upgrading the Cisco VSG.

## **SUMMARY STEPS**

- **1.** Log in to the active VSG.
- **2.** Check the current policy agent version.
- **3.** Enter the configuration mode.
- 4. Unregister the old policy agent from VSG.
- 5. Register the new policy agent with the VSG.
- 6. Copy the current running configuration to the startup configuration.
- 7. Verify the updated policy agent version.

| Step 1 | Log in to the active VSG.                                                                                                    |
|--------|----------------------------------------------------------------------------------------------------|
| Step 2 | Check the current policy agent version.<br>vsg# show nsc-pa status<br>NSC Policy-Agent status is - Installed Successfully. Version 2.1(1a)-vsg<br>VSG#                                   |
| Step 3 | Enter the configuration mode.<br>vsg# configure terminal<br>Enter configuration commands, one per line. End with CNTL/Z.<br>VSG(config)#                                                 |
| Step 4 | Unregister the old policy agent from VSG.<br>VSG(config)# nsc-policy-agent<br>VSG(config-nsc-policy-agent)# no policy-agent-image                                                        |
| Step 5 | Register the new policy agent with the VSG.<br>VSG(config-nsc-policy-agent) # policy-agent-image bootflash:vnmc-vsgpa.2.1.1e.bin<br>VSG(config-nsc-policy-agent) # exit<br>VSG(config) # |
| Step 6 | Copy the current running configuration to the startup configuration.<br>VSG(config)# copy running startup<br>[####################################                                       |

```
Step 7 Verify the updated policy agent version.
    VSG(config) # show nsc-pa status
    NSC Policy-Agent status is - Installed Successfully. Version 2.1(1e)-vsg
    VSG(config) #
```

## Upgrading the Cisco Nexus 1000V for Microsoft Hyper-V

## Upgrading the Cisco Nexus 1000V for Microsoft Hyper-V

Upgrading the Cisco Nexus 1000V for Microsoft Hyper-V platform involves:

- · Upgrading the VSM
- Upgrading the Cisco VSEM
- Upgrading the VEM Software

For detailed information about upgrading the Cisco Nexus 1000V for Microsoft Hyper-V, see the Upgrading the Cisco Nexus 1000V for Microsoft Hyper-V chapter in Cisco Nexus 1000V for Microsoft Hyper-V Installation and Upgrade Guide, available at: http://www.cisco.com/en/US/partner/products/ps13056/prod\_installation\_guides\_list.html